## Special Policy Summary Functions

This Quick Guide addresses how to use the *Special Policy Summary* page to list, re-access and export Special Cargo Policies & Certificates of Insurance.

#### Special Policy Summary

| Special Policy Summary         |                   |          |           |      |        | 8 |
|--------------------------------|-------------------|----------|-----------|------|--------|---|
| Folg Ration 101002             |                   |          |           |      |        |   |
| Nanai Azia                     |                   |          |           |      |        |   |
| Not it Prepare transf Wild     |                   |          |           |      | Design | - |
| Sais of Digeneer · Annual Name | + XenaliAk Carlor | · Intend | 1.300     |      | -      |   |
| 10100017 APP.959(100400        |                   | BNEROD   | Testing ( | 18We | Debte- |   |

Previously created and/or issued Cargo Special Policies and Certificates of Insurance can be accessed from the *Special Policy Summary* page. Click a link to list:

- Work in progress
- Issued policies
- Voided policies

### **Special Policy Lists**

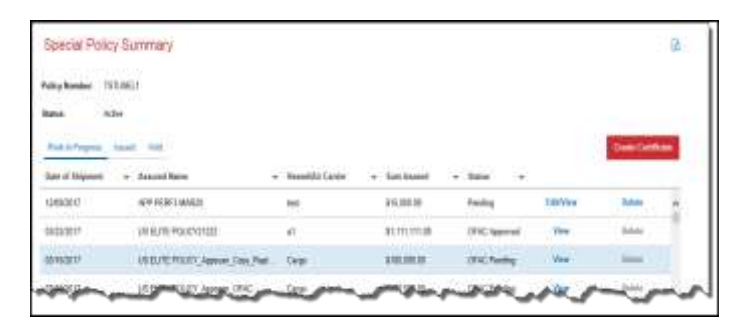

The appropriate list displays in a grid on the lower half of the *Special Policy Summary* page. Use the vertical scrollbar to view all the listed policies.

All lists include the **Date of Shipment**, **Special Policy No**. (only displayed for Issued and Void lists), **Assured Name**, **Vessel/Air Carrier** and **Sum Insured** for each policy.

To re-sort a list, double-click a column heading. The default sort order is descending by Date of Shipment (newest to oldest).

## Work in Progress

| ing hanter (157  | (80.)              |                 |              |               |              |             |    |
|------------------|--------------------|-----------------|--------------|---------------|--------------|-------------|----|
| -                |                    |                 |              |               |              |             |    |
| tion It Propriet | and the            |                 |              |               |              | Cases Caret | -  |
| Time of Message  | · Annual Barra     | Anner Wy Lawler | fact-freered | See .         |              | -           | 1  |
| LOBALITY -       | WWW VIEW LIAMEDR   | -               | 3030636      | Coming (      | California - | -           |    |
| -                | LO REPEROLICIZ DEL | at.             | 10.000.0000  | WHICH MARRIED | Vee :-       | (Internet   | П  |
|                  |                    | Example 1       | A103.000.000 | and backs     | View         | - man       | 11 |

Special Policy Summary page, click **Work in Progress** (defaults to this view) to view all Special Cargo Policies in progress

The *Special Policies in Progress* grid displays in the lower section of the screen. The grid displays the *Status* of the work in progress:

- **Pending** Cargo Special Policy has been created but not yet issued.
- OFAC Pending Cargo Special Policy that is pending further review because of OFAC restrictions.
- OFAC Approved Cargo Special Policy that has been created and the OFAC restrictions have been reviewed. The policy is now available for issuing.
- **OFAC Declined** Cargo Special Policy that has been created and the OFAC restrictions have been reviewed. The policy will not be able to be issued.

Links are available to **Edit/View**, **Delete** or **View** an in progress policy.

- Click "Edit/View" to open the Create Certificate page to make changes and/or issue the policy.
- Click "Delete" to delete the Cargo Special Policy in progress.

Service Note: Edit and Delete are not available if the policy Status is OFAC Pending.

Click "View" to view the pending Cargo Special Policy for OFAC Approved, OFAC Pending, or OFAC Declined.

#### List Issued Special Policies or Certificates of Insurance

| ictual ruley                                    | summery                                        |                                                      |                          |                                      |           |       |                                                                                                    |    |
|-------------------------------------------------|------------------------------------------------|------------------------------------------------------|--------------------------|--------------------------------------|-----------|-------|----------------------------------------------------------------------------------------------------|----|
| Ryfleder 101                                    | 8511                                           |                                                      |                          |                                      |           |       |                                                                                                    |    |
| tes Mis                                         |                                                |                                                      |                          |                                      |           |       |                                                                                                    |    |
|                                                 |                                                |                                                      |                          |                                      |           |       | -                                                                                                    |    |
| Witz Property                                   | set. Will                                      |                                                      |                          |                                      |           |       | Court Call                                                                                                    | 60 |
| Auri in Progress h                              | National Policy No.                            | - Assert New                                         | + Vesalikā Cari          | n - Incident                         |           |       | Celler Carl                                                                                                    |    |
| noris in Progress in Anno 19 20 20 17           | Vill<br>Spacial Policy No.                     | + Annual Menn<br>ATT 2014 (MAG)                      | + Vesselikis Carl        | n + fani (scand<br>111-000 (K        | -<br>Cerr | Red   | Color Col                                                                                                    | 1  |
| Anti iz Program<br>ato al StApanent<br>people d | land Vill<br>Igenial Policy No<br>1923<br>2020 | Annesi Marie     Alfi POIT (MAD)     Alfi POIT (MAD) | + Veisibili Cari<br>Teri | ar + bailteann<br>2150000<br>3150000 | -<br>011  | 430 M | Radian Control of Control Control Cont |    |

From the *Special Policy Summary* page, click **Issued** to view all issued Special Cargo Policies.

Links are available to **Copy**, **Void** or **Replace** an issued policy.

To view a special policy click the **Special Policy No**.

- Note: Certificates of Insurance created in the former St. Paul Fire & Marine system may be listed on the Issued list. These are identified with long Special Policy Numbers and the Copy and Void & Replace buttons are unavailable. These policies can only be viewed and/or voided.
  - Click "Copy" to create a new Special Policy with information from an existing issued Special Policy. See below for details on copying a policy.
  - Click "Void" to void the issued Special Policy. See below for details on voiding a policy.
  - Click "Replace" to void the issued policy but copy the information into a new Cargo Special Policy. The Cargo Special Policy field entry page will display allowing the copied policy to be edited and issued.

#### Copy an Issued Special Policy

| Special Molecy                    | Sommary                               |                                                             |                                 |             |           |      |               | 1 |
|-----------------------------------|---------------------------------------|-------------------------------------------------------------|---------------------------------|-------------|-----------|------|---------------|---|
| Naky Number: 737                  | USB.1                                 |                                                             |                                 |             |           |      |               |   |
| Nation Act                        | 4                                     |                                                             |                                 |             |           |      |               |   |
|                                   |                                       |                                                             |                                 |             |           |      | Manager and   |   |
| Tab is Program                    | wand Vote                             |                                                             |                                 |             |           |      | Dem Gritt     | - |
| Table Proyees<br>Date of Skipwett | <ul> <li>Special Policy No</li> </ul> | + Journal Name                                              | + Vesetilitis Carrier           | + Suminated | •         |      | Conse Contill | - |
| Date of Stephent<br>SADAURT       | r Special Policy No<br>2040           | <ul> <li>Assessed Name</li> <li>US (LUTE POLICE)</li> </ul> | + Veseilite Carler<br>TectRaloj | + Saminaand | *<br>Cupy | Yest | Replace       |   |

#### Click: "Copy"

| A sum of the local state into | Fault Character    |                                                       |           |  |
|-------------------------------|--------------------|-------------------------------------------------------|-----------|--|
| ireate Certificate            |                    |                                                       |           |  |
| Denna Cargo Policy Bandon     | 200 10105621-17.90 | Quote Minimizer                                       |           |  |
| Special Cargo Policy Hundret: |                    | Officieffbanch:                                       |           |  |
| Assessed Name                 | MERTITE POLICY     | "Date of Melpinese)                                   | 049,42817 |  |
|                               |                    | Lanar, Hamp, payable to<br>the Assessed or order of : |           |  |
| City and Country of Origins   | Principalia, 1004  |                                                       |           |  |

The *Create Certificate page displays* and fields are editable. An information message displays in green indicating "A work in progress copy has been created".

The new Cargo Special Policy is pre-filled with the information from the copied policy. All fields are editable.

When finished, click **Issue** or **Save** at the bottom of the page.

#### Void an Issued Special Policy or Certificate of Insurance

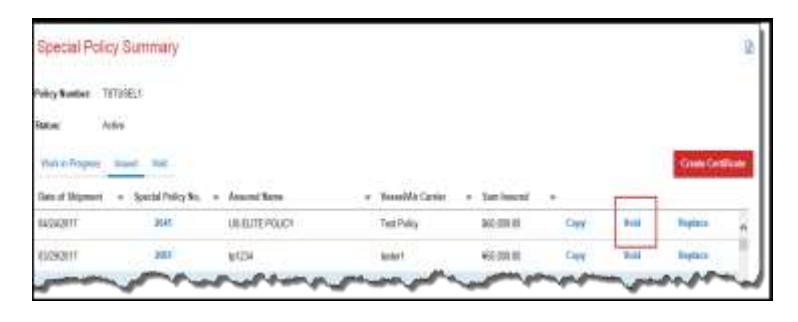

Click "Void".

| Void                                      |                       |       |                                                     |       |               |      |
|-------------------------------------------|-----------------------|-------|-----------------------------------------------------|-------|---------------|------|
| Number Carport Name                       | (International Color) |       | lines business                                      |       |               |      |
| Operated Larger Pretty Researchers        | 2nm                   |       | Ofaciliante                                         |       |               |      |
| Summittees.                               | VALUE POLICE          |       | "State of Statement                                 | MMORT | - 21          |      |
|                                           |                       |       | Look, Blank, popular to<br>the Association order of |       |               |      |
| Dyellowyologe:                            | Printerio, 201        |       |                                                     |       |               |      |
| ******                                    | 1111111               | ***** | ******                                              | 1111  | 11111         | 1111 |
| مممممم                                    |                       |       |                                                     |       |               |      |
| Terr Second St.                           | 1000                  | 100   | famile Continue                                     |       |               |      |
| Series and a series of the local distance | tong Theorem          |       |                                                     |       |               |      |
|                                           |                       |       |                                                     |       |               |      |
| O fait - 23 Fee Provin                    | 6                     |       |                                                     |       | Contine Visit |      |

The Void page displays. The fields are protected.

- Click **Confirm Void** to continue the void process.
- Note: To cancel the void process, click **Back**. The *Special Policy Summary* page displays and the policy remains in the Issued list.

| Are you | NG<br>sure you war | nt to void this | policy? |
|---------|--------------------|-----------------|---------|
|         | Void               | Cancel          |         |
|         |                    |                 |         |

The Confirm Voiding Special Policy pop-up window displays.

- Click "Void" to continue the void process
- Click "Cancel" to stop the process.

The page redisplays as a *View* page field entry page redisplays. **Back** and **Print Preview** are the only options available.

| Distant Darger Patrix Residen-  | 20011012002111100 |        | Garde Rowten                                              |                                               |
|---------------------------------|-------------------|--------|-----------------------------------------------------------|-----------------------------------------------|
| Special Cargo Folicy Names      | 1004              |        | INCOMENTS                                                 |                                               |
| Account Man                     | AMALINE PERCH     |        | " Marin of Dispacement"                                   | HEADY III.                                    |
|                                 |                   |        | local, O and, pagalole to<br>the featured controller of - |                                               |
| Open Control of Control         | Principalita 0.04 |        |                                                           |                                               |
| - Chy of Fine Destination:      | State Contractor  |        | Conversity Description                                    |                                               |
| ,,,,,,,                         | 11111             | ****** | 1111111                                                   | , , , , , , , , , , , , , , , , , , , ,       |
| ******                          |                   | ****** | ******                                                    | ************                                  |
| * # # # # # # #<br>Teritoure: 1 | ****              |        | Sand Looking                                              | *************                                 |
| Yan Anarati Y                   | in and i          | 11 ×   | Santi Loofficer                                           | <b>, , , , , , , , , , , , , , , , , , , </b> |

- Click "Back" to return to the Special Cargo Policy Summary page. The Voided policy will display in the Void list.
- Click "Print Preview" to open a new window to view and/or print the voided Cargo Special Policy
- Note: Printing from the Firefox Browser will require the "Shrink to fit Page Width" selection in the Page set up option.

# Void and Replace an Issued Special Policy

| TRAVELERS           | lesser (Deps Space | a Palaina -                |                     |            |       |       | Phil. Test Phil | 1044110 |
|---------------------|--------------------|----------------------------|---------------------|------------|-------|-------|-----------------|---------|
| NULLER ALL          | er Crimer          |                            |                     |            |       |       |                 |         |
| Special Policy      | Summery            |                            |                     |            |       |       |                 | . 9     |
| Policy Restarch Top | TARG 1             |                            |                     |            |       |       |                 |         |
| hear Ad             | ini i              |                            |                     |            |       |       | -               | _       |
| Date of Statement   | · Spearfragen      | a Assessibles              | · Neverthis Carrier | · between  | 1     |       | these for       |         |
| -                   | 1041               | LO GULL POLICY - MY        | Tasking Policy      | 845,201,20 | - 444 | 1.548 | Balant.         | 15      |
| mission             | 100                | keel kanal copy-container. |                     | ALMONE.    | iow.  | in he | Thight A        | 18      |

Click Replace

| Dreate Certificate           |                                              |                                                                               |                |    |  |  |
|------------------------------|----------------------------------------------|-------------------------------------------------------------------------------|----------------|----|--|--|
| Daves Cargo (Fallop Manifer) | 2006 TETLING, 5 FF MIL                       | (belt herbe                                                                   |                |    |  |  |
| Rescal Cargo Policy Busines  | 29-0                                         | OfficeResult                                                                  |                |    |  |  |
| Asserted Ramon               | and the Pool of the                          | "Sam of Wagnated (1)<br>Loss, if any, payeliter in<br>the leasered or come of | Ander (B)      |    |  |  |
| City and County of Disple-   | Protection (PA)                              |                                                                               |                |    |  |  |
| City of Faul Declarities     | 3                                            | Colomby Section                                                               |                |    |  |  |
| Carry of Data Datastics:     | united Reapton of Grad Differs and Rollins - | Tuning Parky                                                                  |                |    |  |  |
| Chie Representation          | -in Netwoor                                  |                                                                               |                |    |  |  |
| Dapar Heghnigening Daries    | TaalogPaing                                  | Robe and Rockett                                                              |                |    |  |  |
|                              |                                              | Tanting Policy                                                                |                |    |  |  |
| Tranky Contract              |                                              | China In-                                                                     | al signal      | 14 |  |  |
| of the                       |                                              | bird be wright to a limboli<br>of \$2.                                        | - Lasy         |    |  |  |
|                              |                                              | <b>W</b>                                                                      | any amounty in |    |  |  |
| her heren i                  | NUMBER OF STREET                             | Special Conditions                                                            |                |    |  |  |
|                              | Initial Distant                              |                                                                               |                |    |  |  |
| and birewood to Wilable.     |                                              |                                                                               |                |    |  |  |

The *Create Certificate* field entry page displays. The information from the Original displays and the fields are available for editing.

- Make the changes needed for the replacement Special Policy.
- Click "Issue" to void the previously issued Special Policy and create the updated replacement Special Policy.
- Confirmation Message displays

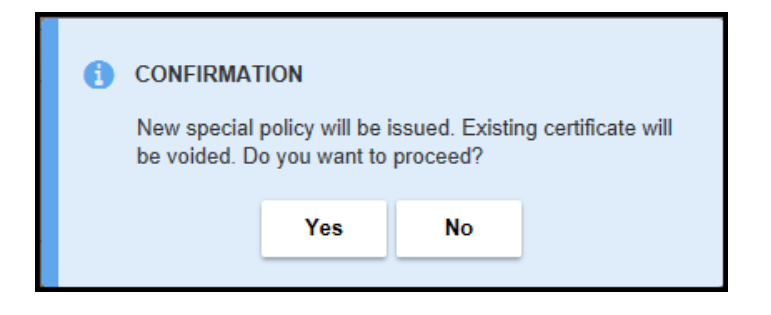

- Click "**Yes**" to continue with the void and replacement process.
- Click "No" to return to the Create Certificate page

When "Yes" is clicked the *View* page displays with the fields protected. Click **Print Preview** to view and/or print the new certificate. Click **Back** to return to the *Special Policy Summary* page.

### **List Voided Special Policies**

| Speciel Policy Su         | maiy                                      |                       |                |                               |           | - 12 |
|---------------------------|-------------------------------------------|-----------------------|----------------|-------------------------------|-----------|------|
| Policy Bandiel - 197(192) | ×                                         |                       |                |                               |           |      |
| Man une                   |                                           |                       |                |                               |           |      |
| Total Tagent Start        | Vair                                      |                       |                |                               | Costs Co. | -    |
| Jose of Dispacet          | <ul> <li>Applied Participation</li> </ul> | - Atlant Bare         | + Smathh Laine | <ul> <li>Set based</li> </ul> | *         |      |
| tompro!                   | 1640                                      | APP PERFORMENT        | -              | \$19,300,25                   | 5009      |      |
| 00.00.00 ( )              | 3440                                      | MERCER PROFESSION     | TwingPolicy    | Acc. 101.10                   | Time      | - 1  |
| 0010021                   |                                           | DEBUTE POLICE - AP    | (sargityle)    | \$170,300,25                  | i.ee      |      |
| manual residence          | 22700                                     | Teel, NE BUTCH POLICY | 1.0011         | \$5.40 BL                     | 1000      |      |

From the *Special Policy Summary* page, click the **Void** link to view all voided Special Cargo Policies.

The *Voided Special Policies* grid displays all voided policies.

Links are available to **Copy** or **View the Special Policy No.** 

- Click the "Special Policy No." to view and then, if necessary, print the selected voided Cargo Special Policies.
- Click "Copy" to copy the information from a voided Special Policy. The Create Certificate page displays with the information from the voided policy available to edit and then issue a new certificate.

#### Export Data to Excel

| Special Policy Summary          |                |               |             |       | 12            |
|---------------------------------|----------------|---------------|-------------|-------|---------------|
| Policy Research TETROLI         |                |               |             |       |               |
| Sets. Alte                      |                |               |             |       |               |
| -Yoth Super- that This          |                |               |             |       | Constanting a |
| Rate of Maponen - Assault Rates | o treetta tame | - berinsset - | Italiai - + |       |               |
| 12/2011                         |                | 811.000.00    | Parity      | 10000 | Date: 10      |
| WREET URBUTCPOOR                | at family his  | 810,800.04    | Fereira     | 10000 | These .       |

On the *Special Policy Summary* page, data from issued and voided Special Policies can be exported to an Excel spreadsheet. The Excel spreadsheet can then be customized and re-sorted.

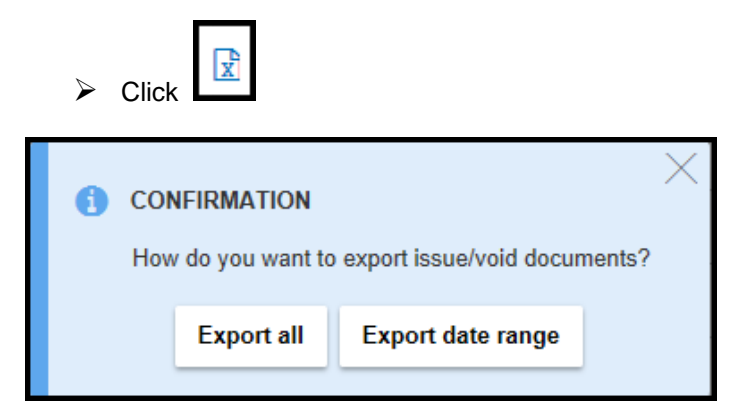

The Confirmation Message displays.

- Click Export all to download all issued/void documents.
- Click Export date range to first enter a shipment date range to export.
- Click "X" in upper right hand corner to Cancel and return to the Special Policy Summary page without opening Excel.

# Export Data to Excel – Enter Date Range

| Policy Number | TSTUSEL1 |     |            |
|---------------|----------|-----|------------|
| Issue From:   |          | To: | MM/DD/YYYY |

If **Export date range** is selected the *Export Filter* page displays allowing the user to narrow the number of items to export.

- Date of Shipment: Enter Issue From and To dates in mm/dd/yyyy format – or click the icon to select dates.
- Note: For European policies enter the date in dd/mm/yyyy format.
  - Click Export.
- Note: To cancel the Export, click **Cancel**. The Special Policy Summary page re-displays.

#### **Download Excel File**

De you want to open ar save leased Voided Centucle from blee-et1.dex.travelers.com/ Open 1ave + Centel 1

The File Download window displays.

- Click Open to open the Excel spreadsheet. When "Open" is selected a Microsoft Excel message displays. Click "Yes" to open.
- Click Save to save the Excel spreadsheet to your computer.
- Click Cancel to return to the Special Policy Summary page without opening Excel.

| D H                                      | ALCONOMIC MALLONG                                                                                                    | Contractions Posts     |                                                | _                 |        | 1.0                   |
|------------------------------------------|----------------------------------------------------------------------------------------------------|------------------------|------------------------------------------------|-------------------|--------|-----------------------|
| 81 - 1 - 1 - 1 - 1 - 1 - 1 - 1 - 1 - 1 - | A Design of the Design of the  |                        | 1                                              |                   | 1 200  | in a                  |
| L NOR I HE COTTON I TO THE I             |                                                                                                    | e<br>Series reis Arren |                                                |                   |        |                       |
| in the second                            | Contraction of the contraction of the contraction o | 1.0.00                 | Transfer in charge-on or 1 more                | and here a second |        | and the second second |
| A State                                  | AND INTERNAL AND A STREET AND A STREET AND A | 201<br>241<br>240      | 14/10/06/7 140<br>14/10/07 140<br>14/10/07 140 |                   | A B BU |                       |

The Excel spreadsheet displays in a new window.

#### Printing from a Firefox Browser

Printing from the Firefox Browser will require the "Shrink to fit Page Width" selection in the Page set up option